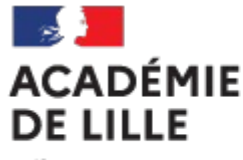

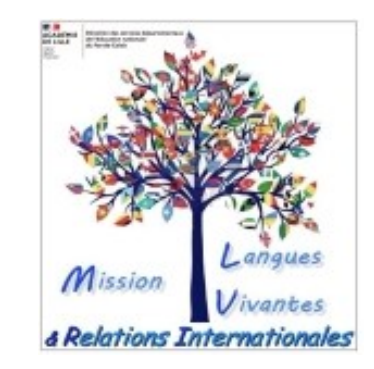

## Demander un ALVE (Assistant de Langue Vivante Etrangère) en école primaire ou élémentaire pour l'année scolaire 2025-2026

NB: les écoles maternelles ne peuvent pas demander d'ALVE

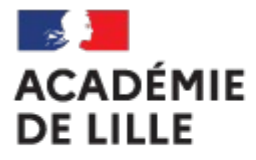

#### **Calendrier ADELE pour la campagne 2025-2026**

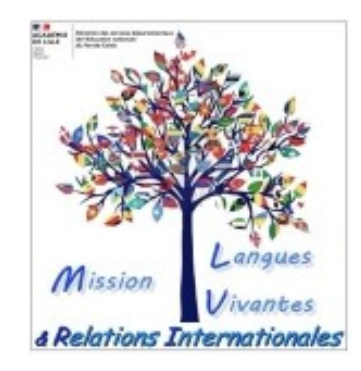

| Démarches<br>ADELE en<br>école | Etude et validation des demandes de poste en académie | Mise à disposition des dossiers par FEI | Affectation des<br>assistants sur un<br>poste |                                 |
|--------------------------------|-------------------------------------------------------|-----------------------------------------|-----------------------------------------------|---------------------------------|
|                                |                                                       |                                         |                                               |                                 |
|                                | avril                                                 | mai - juin                              | juin – mi-juillet                             |                                 |
|                                |                                                       |                                         |                                               |                                 |
| Le 5 avr                       | l<br>il 2025                                          |                                         |                                               | Le 1 <sup>er</sup> octobre 2025 |
| Date lin                       | nite de                                               |                                         |                                               | Début du contrat                |
| dépôt                          | sur la                                                |                                         |                                               | des assistants                  |
| platef                         | orme                                                  |                                         |                                               |                                 |
| ADI                            | ELE                                                   |                                         |                                               |                                 |

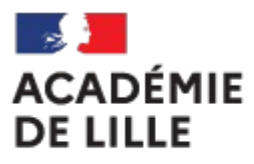

## 3 cas possibles :

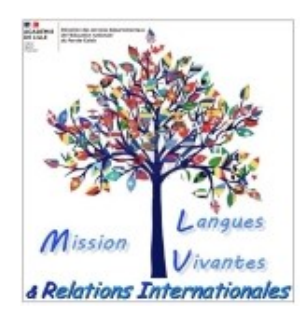

A) 1 école souhaite demander un assistant de langue 12h/semaine :

→ Étape 1 : création du compte école sur ADELE (si vous n'en avez pas déjà un)
 → Étape 2 : déposer la demande en ligne sur ADELE

# B) 2 ou 3 écoles souhaitent se partager les 12h/semaine de l'assistant de langue : → Étape 1 : création des 2 ou 3 comptes écoles sur ADELE (si vous n'en avez pas déjà un) → Étape 2 : demande en ligne sur ADELE déposée par l'école identifiée comme école n°1 dans le cahier des charges

# C) 1 collège + 1 ou 2 école(s) souhaitent se partager les 12h/semaine de l'assistant de langue (attention: dans ce cas, dans les écoles, intervention <u>uniquement au cycle 3</u>) : → Étape 1 : création des comptes écoles sur ADELE (si vous n'en avez pas déjà un) → Étape 2 : c'est <u>le collège</u>, porteur du projet <u>qui dépose la demande</u> sur ADELE (procédure différente de celle expliquée dans ce tutoriel). La ou les écoles informent leur IEN ainsi que la mission LV/RI (par mail à dsden62.cpd-elve-ri@ac-lille.fr)

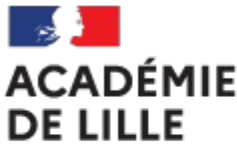

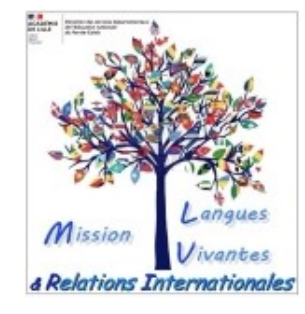

#### Quel que soit le cas envisagé (cas A / cas B / cas C), chaque école concernée doit avoir un compte école sur ADELE, que ce soit elle qui dépose ensuite le projet ou non.

L'assistant ne pourra être affecté que dans les écoles qui auront un compte école.

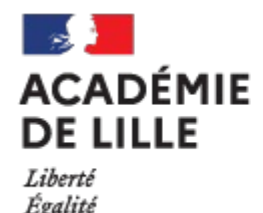

Fraternité

## **Comment formuler une demande ?**

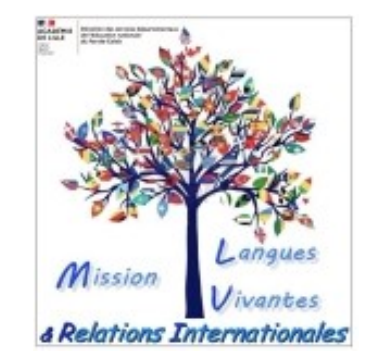

#### La demande d'assistant se fait en ligne via la plateforme ADELE.

Pour le 1<sup>er</sup> degré, il sera inutile de remplir sur ADELE la partie «projet pédagogique ». Elle sera remplacée par le document « cahier des charges 2025-2026 », renseigné par les équipes, signé et validé par l'IEN et enfin déposé en pièce jointe sur ADELE.

Le référent identifié sur le document « cahier des charges » doit être le même que le référent identifié sur ADELE.

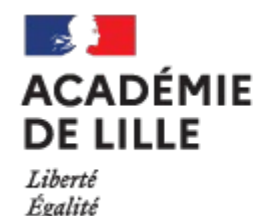

Fraternité

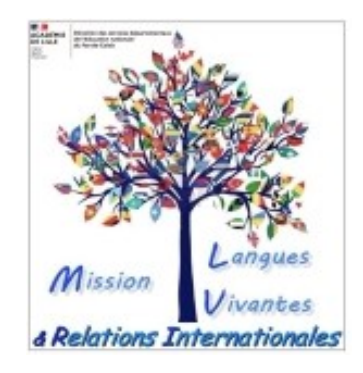

#### Pour que la demande d'assistant sur ADELE soit complète:

- 1) Création du ou des compte(s) école(s)
- 2) Création de l'espace professeur: un seul professeur référent par demande d'assistant (attention à identifier la même personne sur ADELE et dans le cahier des charges)
- 3) Création de la demande de poste d'assistant et dépôt du cahier des charges sur ADELE

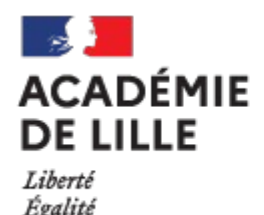

Fraternité

## 1) Création du compte de chaque école sur ADELE

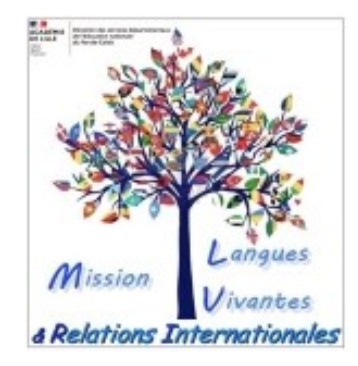

Si votre école n'a pas encore de compte ADELE, il faut lui créer un compte (cf diapo suivante pour les explications) via : https://assistants.france-education-international.fr/CreationCompte/Etablissement

Rappel: si vous demandez un assistant pour plusieurs écoles, il n'y a qu'une seule demande à déposer (donc un seul cahier des charges) mais toutes les écoles doivent avoir un compte sur ADELE. A défaut, l'assistant ne pourra pas être affecté dans les différentes écoles.

#### 1. Inscrire son école

#### Pour accéder au formulaire <u>https://assistants.france-education-international.fr/CreationCompte/Etablissement</u>

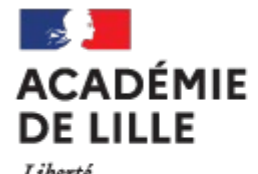

Liberté Égalité Fraternité

| Création d'un établissen<br>administrateur                  | nent et de son compte       | Cliquer pour remplir<br>automatiquement                                                                                    |  |  |
|-------------------------------------------------------------|-----------------------------|----------------------------------------------------------------------------------------------------|--|--|
| Information de l'administrateur                             | Nom, prénom du<br>directeur | Obtenir les coordonnées géographiques                                                                                      |  |  |
| Prénom *                                                    |                             | 0                                                                                                    |  |  |
| Adresse électronique * Ad                                   | lresse mail de l'école      | Longitude * 0 Tillophone *                                                                                                 |  |  |
| Description de l'établissement<br>liveau                    | ~                           | Site internet                                                                                                    |  |  |
| ays *                                                       |                             | Nom et prénom du directeur *                                                                                               |  |  |
| 4                                                           |                             | Adresse électronique *                                                                                                    |  |  |
| Numéro d'immatriculation (RNE pour la France) Code postal * |                             | Type de demande * <u>Etablissement d'Origine (Envol des assistants</u> )  Etablissement d'Accueil (Accueil des assistants) |  |  |
| ille *                                                      |                             | Langue d'utilisation de l'application (0)<br>Français                                                                      |  |  |
| udresse *                                                   |                             | En cochant cette case j'accepte les conditions d'utilisation en vigueur *     Création de l'établissement                  |  |  |
| scrire le nom <b>comple</b>                                 | t                           | Adresse mail de l'école                                                                                                    |  |  |

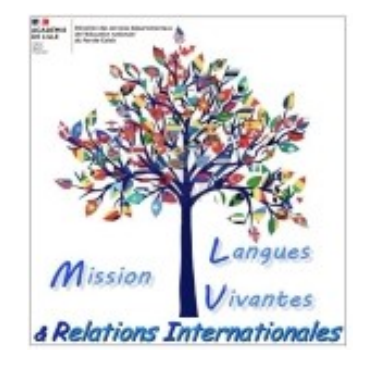

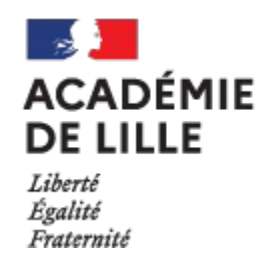

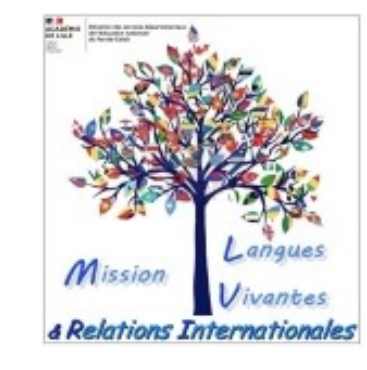

Dans un délai de 24 heures, le Rectorat vérifie que votre école existe puis valide la création de votre compte école sur ADELE. En retour, vous recevez un courriel ayant pour objet [ADELE] création de votre compte.

Ce courriel contient un lien (valable 24h) qui vous permet d'accéder à votre espace.

2) Un professeur référent doit être inscrit sur ADELE (1 seul ACADÉMIE référent même si plusieurs écoles). Ce compte doit être créé par l'enseignant référent (enseignant qui sera en charge de l'accompagnement administratif, pédagogique et humain de l'assistant) :

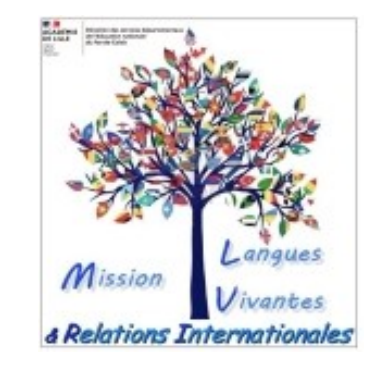

Le professeur référent doit faire une demande de création de compte ici : https://assistants.france-education-international.fr/CreationCompte/Professeur

DE LILLE

Liberté Égalité

Fraternité

#### Création de votre espace professeur

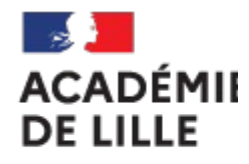

| DE     | LI   | L | LE |
|--------|------|---|----|
| Libert | é    |   |    |
| Égalit | é    |   |    |
| Frater | nité |   |    |

| témen*   témom*   témom*   taliste des établissements s'affiche quous choisissez votre pays en cliquan la flèche. Tant que vous n'avez pas clide pays, vous ne verrez pas la liste de établissements.   Allemagne   code postal   tes-vous un professeur référent ? • ① Oui ○ Non tes-vous un professeur référent ? • ① Oui ○ Non tes-vous un professeur référent ? • ② Oui ○ Non tes-vous un professeur référent ? • ② Oui ○ Non tes-vous un professeur référent ? • ② Oui ○ Non tes-vous un professeur référent ? • ③ Oui ○ Non tes-vous un professeur référent ? • ③ Oui ○ Non tes-vous un professeur référent ? • ③ Oui ○ Non tes-vous un professeur référent ? • ③ Oui ○ Non tes-vous un professeur référent ? • ③ Oui ○ Non tes-vous un professeur référent ? • ③ Oui ○ Non tes-vous un professeur référent ? • ③ Oui ○ Non tes-vous un professeur r                                                                                                    | all the second second se |
|----------------------------------------------------------------------------------------------------|----------------------------------------------------------------------------------------------------|
| rénom *  térénom *  La liste des établissements s'affiche q vous choisissez votre pays en cliquan la flèche. Tant que vous n'avez pas cl de pays, vous ne verrez pas la liste de établissements.  La liste des établissements s'affiche q vous choisissez votre pays en cliquan la flèche. Tant que vous n'avez pas cl de pays, vous ne verrez pas la liste de établissements.  Cocher « oui » et « oui »  Adresse mail personnelle                                                                                                    |                                                                                                    |
| tays *   Allemagne   Code postal     Etes-vous un professeur référent ? * ①   O Oui O Non   Etes-vous un professeur evaluateur ? * ②   O Oui O Non     Auméro de téléphone     Image: Cocher « oui » et « oui »     Adresse électronique *                                                                                                    | Jand<br>sur<br>joisi & Relations                                                                                                    |
| Allemagne (x) etablissements.  etablissements.  etablisse | S                                                                                                    |
| Code postal      Cocher « oui » et « oui » Cocher « oui » et « oui » Cocher « oui » et « oui » Cocher « oui » et « oui »                                                                                                    |                                                                                                    |
| Etes-vous un professeur référent ? *<br>Oui ONOn<br>Etes-vous un professeur evaluateur ? *<br>Oui ONOn<br>Numéro de téléphone<br>Adresse électronique *<br>Adresse électronique *                                                                                                    |                                                                                                    |
| Oui Non     Ètes-vous un professeur evaluateur ? * ①   Oui Non     Numéro de téléphone     Idresse électronique *     Idresse électronique *     Adresse mail personnelle                                                                                                    |                                                                                                    |
| tes-vous un professeur evaluateur ? *<br>I Oui O Non<br>uméro de téléphone<br>dresse électronique *<br>Adresse mail personnelle                                                                                                    |                                                                                                    |
| Oui O Non Iuméro de téléphone Idresse électronique * Adresse mail personnelle                                                                                                    |                                                                                                    |
| uméro de téléphone                                                                                                    |                                                                                                    |
| Adresse mail nersonnelle                                                                                                    |                                                                                                    |
| Adresse mail personnelle                                                                                                    |                                                                                                    |
| angue d'utilisation de l'application ①                                                                                                    |                                                                                                    |
| Français                                                                                                    |                                                                                                    |
| En cochant cette case j'accepte les conditions d'utilisation en vigueur                                                                                                    |                                                                                                    |

Vous recevrez un courriel qui contient un lien qui vous permet d'accéder à votre espace en créant un mot de passe lors de votre 1ère connexion. Le lien est valide 24h.

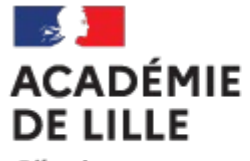

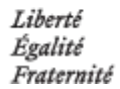

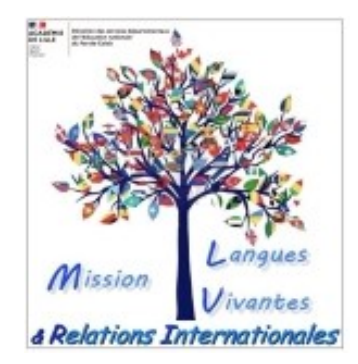

## Le projet pédagogique

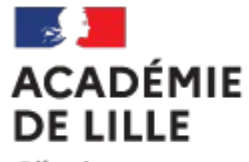

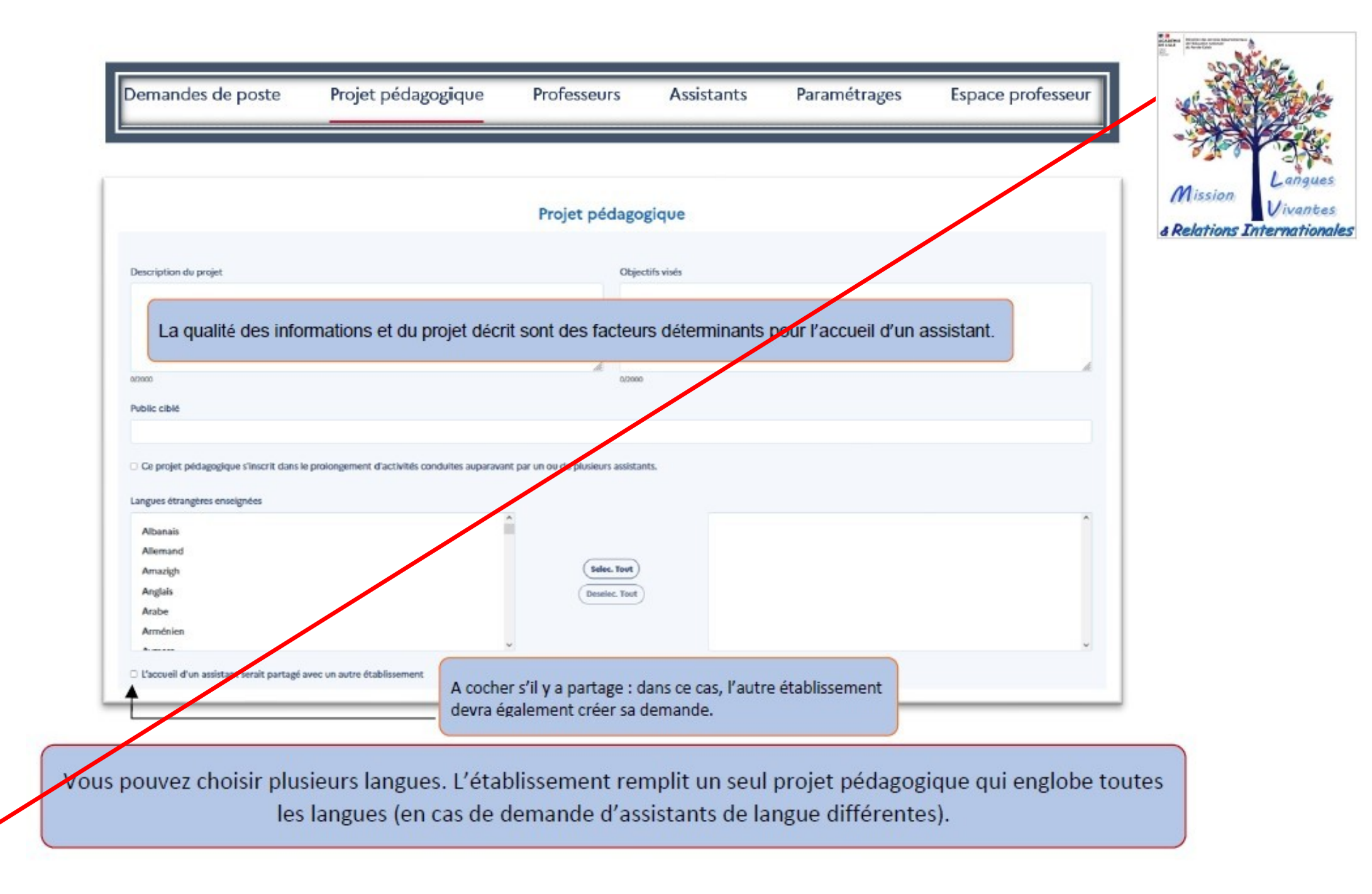

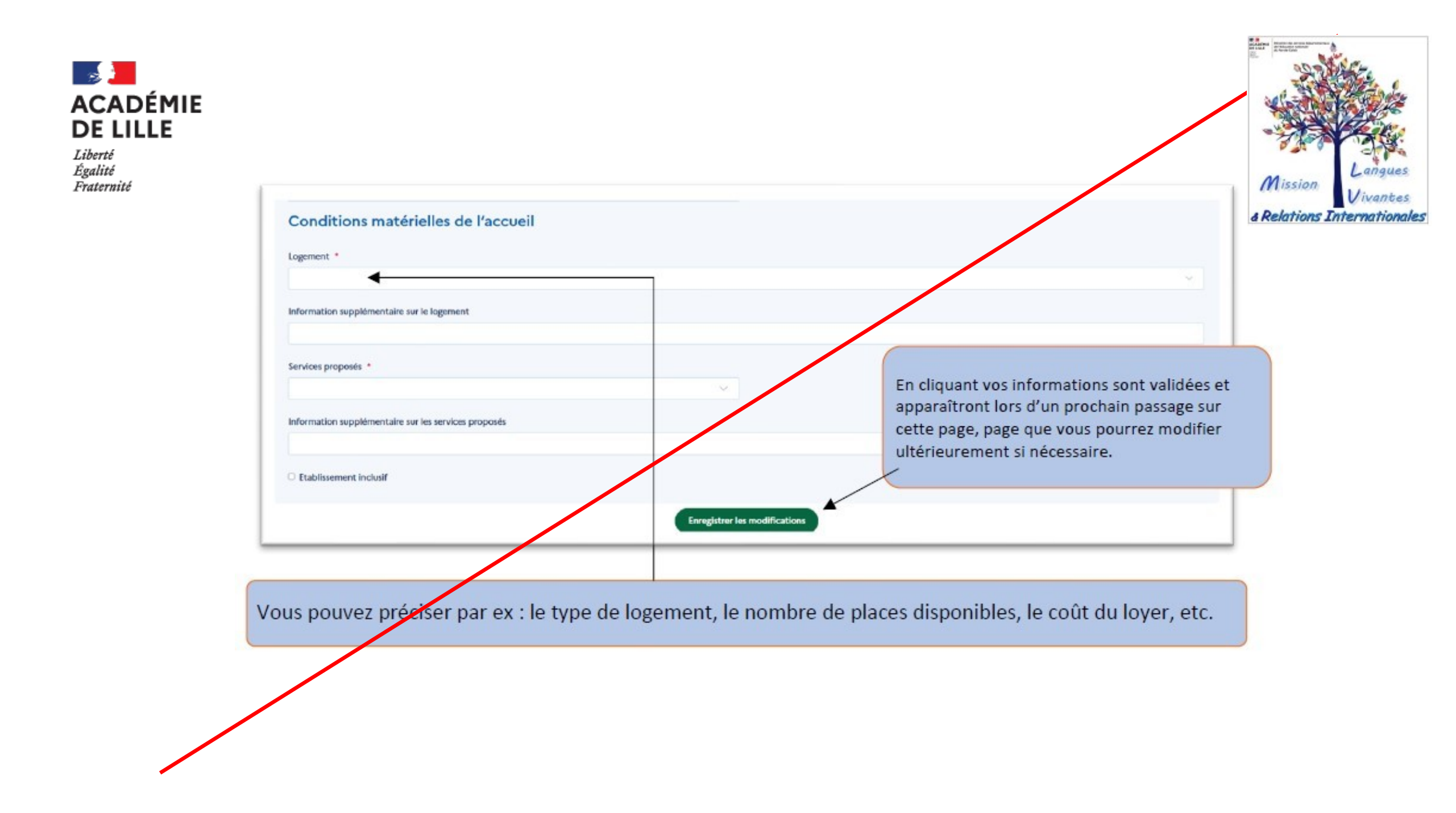

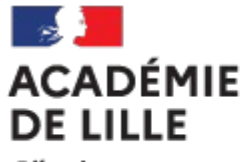

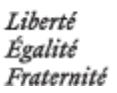

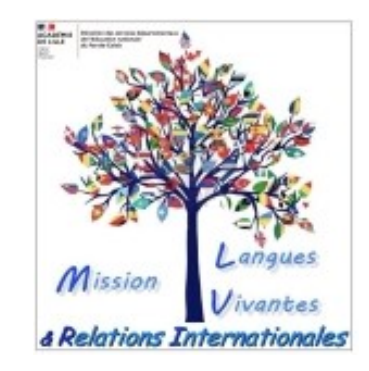

Pour le 1<sup>er</sup> degré, il est inutile de remplir la partie « projet pédagogique » en ligne. En effet, cette partie est remplacée par le document « cahier des charges 2025-2026 ». Ce cahier des charges, <u>renseigné + avis de l'IEN de circonscription</u>, est ensuite à déposer IMPERATIVEMENT sur ADELE (cf diapositive 18).

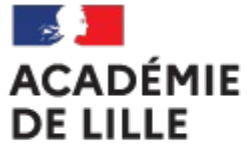

## 3) Création d'une demande de poste d'assistant

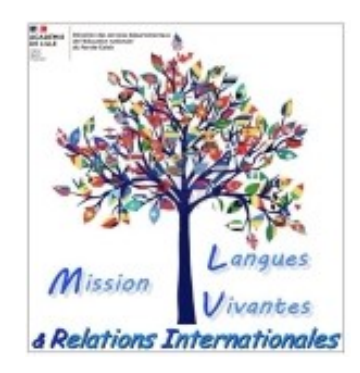

#### Vous pouvez maintenant accéder à l'onglet « DEMANDES DE POSTE »

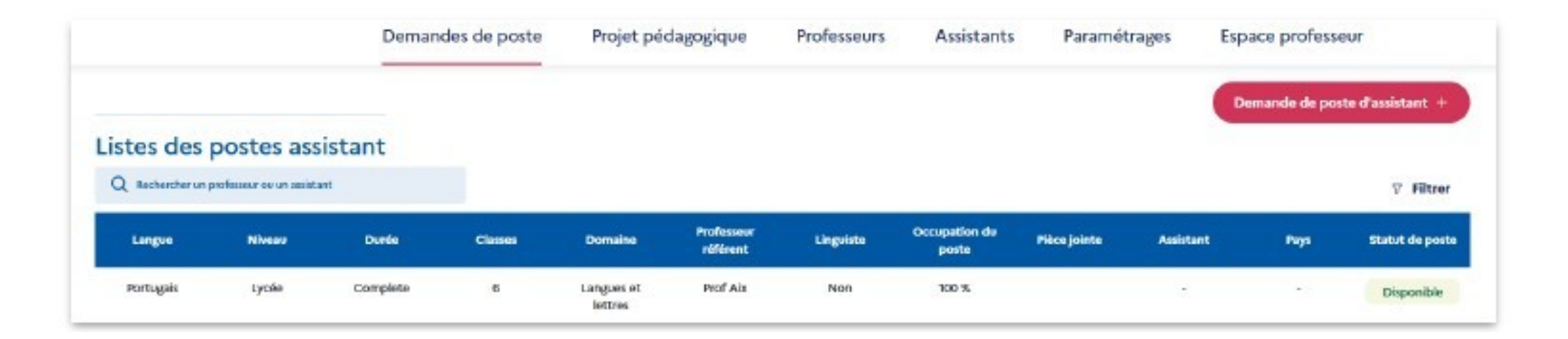

#### Création de demande de poste assistant

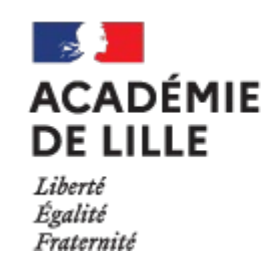

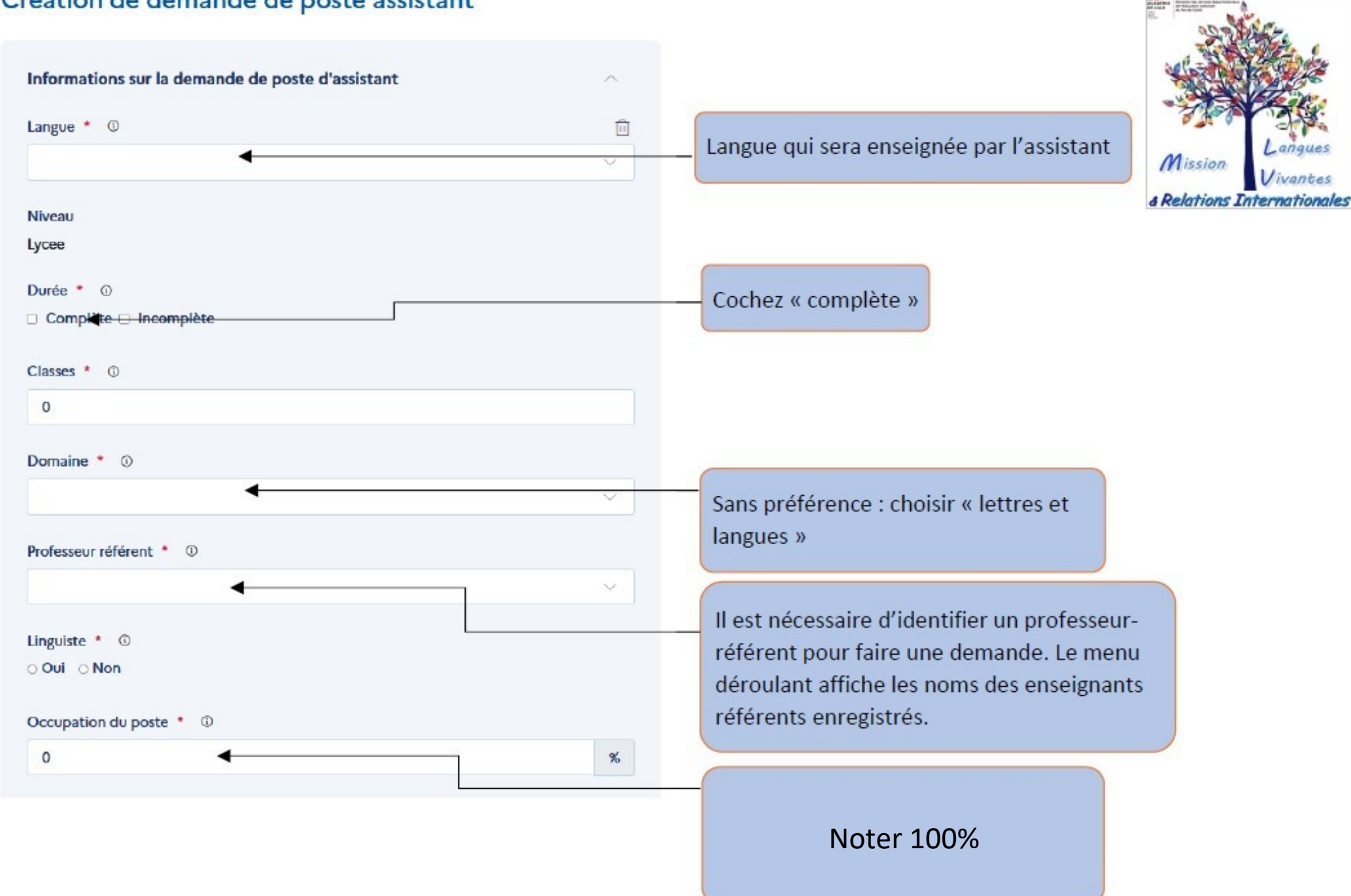

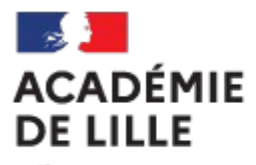

Piece jointe

!!!C'est ici que vous déposez impérativement le cahier des charges sur lequel figure l'avis de l'IEN de circonscription!!! Déplacez vos fichiers ici ou cliquez pour parcourir Types acceptés : .pdf,.gif,.jpg,.jpeg,.png,.tiff. Maximum 1MB

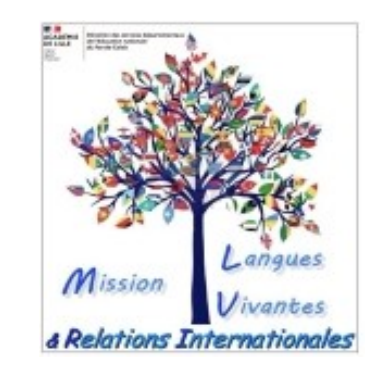

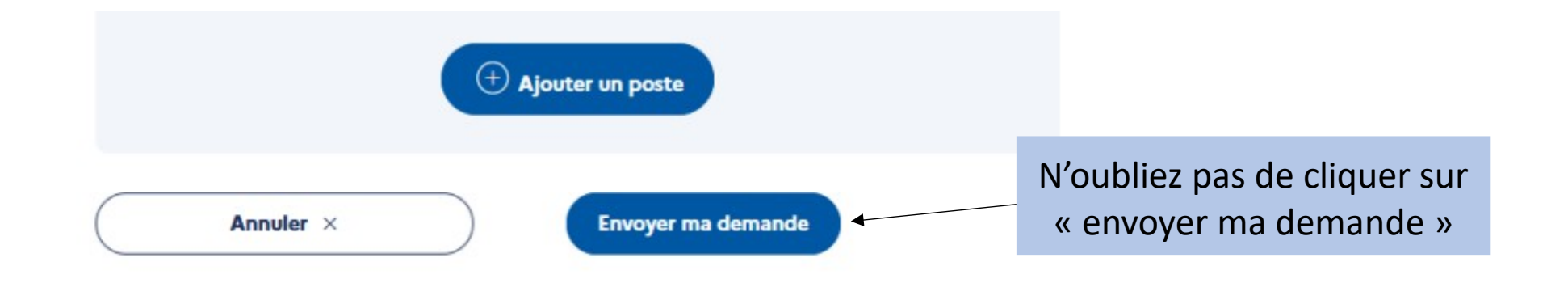

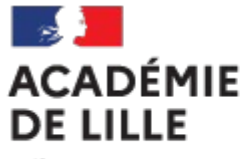

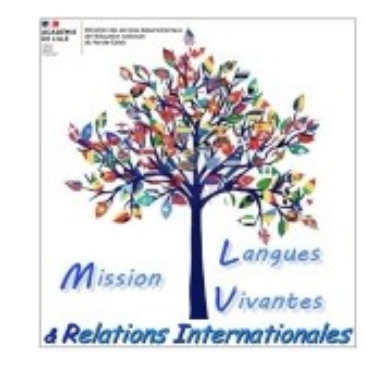

## En cas de problème technique avec ADELE, contacter assistants@ac-lille.fr